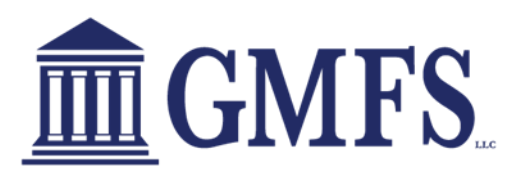

# Broker Process Document for Down Payment Advantage FHA Program

# Exhibit A

Please review the full DPA FHA Guide sheets to learn about Eligibility and Specifics on this unique DPA Second Lien Program. Details below will assist with the process in TPO Connect.

#### Loan Set-up on 1st:

- Start by entering the loan in TPO Connect like a Standard FHA Loan. You must select Wholesale and Lender Disclosed as your first two options when starting the loan in TPO Connect.
  - For the down payment, use 3.5% of the lesser of the sales price or appraised value (plus any additional funds borrower may include). At this you do not need to populate any additional fields related to the Down Payment. They will populate later in the process.
  - Launch to OB and select FHA and HFA/Bond

| First Lien Search Crite | eria                            |                              |                     |                          |                    |                                   |  |  |
|-------------------------|---------------------------------|------------------------------|---------------------|--------------------------|--------------------|-----------------------------------|--|--|
| Loan Type:              |                                 | ing O NonConfe               | orming 🖲 FHA        | O va                     | O Alt-A/Exp. Crit. | USDA                              |  |  |
| Loan Term(s):           | ☑ 30 Yr<br>Max: 3<br>□ Non-Star | 25 Yr 20 Yr                  | 15 Yr               | 10 Yr 🗆 7 Yr             | □ 5 Yr □ 40 Yr     | □ <sub>4Yr</sub> □ <sub>2Yr</sub> |  |  |
| Amortization Ty         | pe(s): 🗹 Fixed                  | ✓ Fixed □ ARM □ Balloon      |                     |                          |                    |                                   |  |  |
| ARM Fixed Terr          | n(s): 🗌 1 Mo                    | □ 3 Mo □ 6 Mo                | O <sub>1Yr</sub> O  | 2 Yr 🗹 3 Yr              | 🗹 5 Yr 🛛 7 Yr      | 10 Yr Max: 3                      |  |  |
| Product Type(s)         | EXPANSE                         | Stand<br>HUD<br>d Guidelines | lard ,<br>Specialty | Affordable<br>Reno/Rehab | HARP               | USDA Streamline                   |  |  |

- Select either DPA- FHA 30yr/Amort 2nd or the DPA- FHA 30yr/Forgivable 2<sup>nd</sup>
- You must push this program back to Encompass even if the loan is not locked in order for the rules to populate correctly for the remainder of the loan set up.
- Complete the initial set up of the loan as you usually would.
- Upon completion you can request your LE from the Disclosure Team. The Disclosure Team will complete the rest of the loan set up.
- > There will be an additional \$395 Program fee on the 2015.

### <u>GMFS Internal Team will do the Loan Set-up on the 2<sup>nd</sup> :</u>

- Disclosure Team will set up a second lien in Encompass and disclose on both the first and the second.
- > <u>Upon completion</u> you will see the information reflected in section 4b of the URLA\*.
- Any change request to your first loan can be managed through the standard change request process. Any changes to your second loan (DPA), you must contact your CRR or disclosure desk.

### Additional Information

- Reminder this program must be disclosed by GMFS. If you have not previously been set up to request GMFS to disclose please contact your DD for process.
- Cannot do Fees In or Lender Paid under this program.
- The Mortgagee Clause on the HOI Policy is should read the following on both the first and the second:

Essex Mortgage ISAOA ATIMA P.O. Box 29411 Phoenix, AZ 85038-9411

## <u>DU Findings – Two Methods—you have the option of running the finding through GMFS</u> <u>Portal or your own DU.</u>

<u>Option 1 - Using the GMFS Portal</u> - For Clients who would like to run findings prior to GMFS disclosing and creating the piggyback loan they will need to do the following:

a) Go into the Loan and Property Information section under URLA. Go to section 4B and click on the "Add" button

| C TBD DPA Test<br>1234 Ocean Pines 823, Prakleville, LA, 70769<br>Do it All TPO Customer • PROD | Loan 7: 23042289 Loan Type: PHA Interest Rate: 3.500% Intel Republication<br>Total Loan Am \$344,880.00 Loan Purpose: Purchase Loan To Value \$30.00% (\$0.00%) total Republication |   |
|-------------------------------------------------------------------------------------------------|----------------------------------------------------------------------------------------------------|---|
| E LOAN SUMMARY                                                                                  |                                                                                                    |   |
| URLA                                                                                            | URLA / Loan and Property Information                                                                                                    |   |
| Additional Information                                                                          | TED DA Lest Save Ned                                                                                                    |   |
| Borrower Information 🗸                                                                          | 4b. Other New Mortgage Loans on the Property You are Buying or Refinancing                                                                                                    |   |
| Assets and Linbilities 🔍                                                                        | Does not apply                                                                                                    |   |
| Loan and Property Information                                                                   | Click on Add to create New Montgage Loan                                                                                                    |   |
| C PRODUCT PRICING & LOCK                                                                        | Acc                                                                                                    | 1 |
| S LOAN ESTIMATE FEE<br>MANAGEMENT                                                               |                                                                                                    |   |
| DOCUMENTS                                                                                       |                                                                                                    |   |
| I CONDITIONS                                                                                    | Total Additional Loans Amount Total Applied to Downpayment                                                                                                    |   |
| DISCLOSURE TRACKING                                                                             |                                                                                                    | 1 |

b) Next enter who the account owner is, the account type, lien position, loan amount and amount applied to the down payment

| K TBD DPA Test<br>1234 Ocean Pines 823, Prairieville, LA, 70769<br>Do it All TPO Customer - PROD |                                                                                                   | Loan #: 23042269<br>Total Loan Am \$341,880.00<br>Loan Purpose: Purchase | Interest Rate: 3.500% Initial Registration B0.00% Wh 1st = |
|--------------------------------------------------------------------------------------------------|---------------------------------------------------------------------------------------------------|--------------------------------------------------------------------------|------------------------------------------------------------|
| E LOAN SUMMARY                                                                                   | UDLA / Loop and Developments information                                                          |                                                                          |                                                            |
|                                                                                                  | ORLA / Loan and Property Information                                                              |                                                                          |                                                            |
| And a second                                                                                     | Select Borrower Pair                                                                              |                                                                          |                                                            |
| Additional Information                                                                           | TBD DPA Test / / +                                                                                |                                                                          | Save Next                                                  |
| Lender Loan Information 🗸 🗸                                                                      | Does not apply                                                                                    |                                                                          |                                                            |
| Borrower Information                                                                             |                                                                                                   |                                                                          |                                                            |
| Employment and Income 🗸                                                                          | Clearing fields without clicking the remove button will result in a blank record and may cause an | AUS error.                                                               |                                                            |
| Assets and Liabilities 🗸 🗸                                                                       | Account Owner                                                                                     |                                                                          | Permise                                                    |
| Real Estate                                                                                      | Borrower                                                                                          |                                                                          | - Relieve                                                  |
| Loan and Property Information                                                                    | Creditor Name                                                                                     | Account_Type                                                             | Lien Position                                              |
| Information for Government Mon                                                                   |                                                                                                   | HELOC                                                                    | 2                                                          |
|                                                                                                  | Street Address                                                                                    | Monthly Principal and Interest                                           | Maximum Principal and Interest Within 5 years              |
|                                                                                                  |                                                                                                   |                                                                          |                                                            |
| 1 COLUMN TRATILITY FRE                                                                           | City State Zip Code                                                                               | Loan Amount/HELOC Credit Limit                                           | HELOC Initial Draw                                         |
| S MANAGEMENT                                                                                     | Select an Option 🗸                                                                                | \$6,650                                                                  |                                                            |
|                                                                                                  |                                                                                                   | Amount Applied to Down Payment                                           | Source of Funds                                            |
| DOCOMENTS                                                                                        |                                                                                                   | \$6,650                                                                  | Select an Option 🗸                                         |
|                                                                                                  |                                                                                                   | Payment Deferred for First Five Years                                    | Affordable Loan                                            |
| DISCLOSURE TRACKING                                                                              |                                                                                                   | Linked Piggybeck Indicator                                               |                                                            |

2) If you want to run through your LO and DO/DU prior to submitting the loan to GMFS it is suggested you manually input your URLA part 4 -- and enter the information under 4b.

| Loan Purpose                                                                                    |                                    | Construction Loa                                            | ans                                    | Lot/Land                                  | Status                                              |
|-------------------------------------------------------------------------------------------------|------------------------------------|-------------------------------------------------------------|----------------------------------------|-------------------------------------------|-----------------------------------------------------|
| Purchase Construction                                                                           | n                                  | Construction to                                             | Perm Disclosed Separa                  | ately 🗌 Initial J                         | Acquisition                                         |
| Cash-Out Refi 🗹 Construction                                                                    | n - Perm                           | Single-Closing                                              |                                        | ✓ Refina                                  | ance                                                |
| No Cash-Out Refi Other                                                                          |                                    | Two-Closing                                                 |                                        |                                           |                                                     |
| Construction Method Type Site E                                                                 | Built                              | ~                                                           |                                        |                                           |                                                     |
|                                                                                                 |                                    |                                                             |                                        |                                           |                                                     |
| Manufactured Housing<br>Manufactured Housing<br>4b. Other New Mortgage Loans on                 | the Property Y                     | ou are Buying or Re                                         | financing                              | View All Ad                               | Does not apply                                      |
| Manufactured Housing     Manufactured Housing     Ab. Other New Mortgage Loans on Creditor Name | the Property Y<br>Lien<br>Position | 'ou are Buying or Ret<br>Loan Amount/<br>HELOC Credit Limit | Financing<br>HELOC Initial A<br>Draw D | View All Ac<br>opplied to<br>own Payment  | Does not apply<br>dditional Loans<br>Monthly Paymen |
| Manufactured Housing                                                                            | the Property Y<br>Lien<br>Position | ou are Buying or Ret<br>Loan Amount/<br>HELOC Credit Limit  | HELOC Initial A<br>Draw D              | View All Ad<br>pplied to<br>fown Payment  | Does not apply ditional Loans Monthly Paymen        |
| Manufactured Housing                                                                            | the Property Y<br>Lien<br>Position | 'ou are Buying or Ret<br>Loan Amount/<br>HELOC Credit Limit | HELOC Initial A<br>Draw D              | View All Ac<br>opplied to<br>lown Payment | Does not appl dditional Loans Monthly Paymer        |
| Manufactured Housing                                                                            | the Property Y<br>Lien<br>Position | ou are Buying or Ret                                        | HELOC Initial A<br>Draw D              | View All Ad<br>opplied to<br>own Payment  | Does not appl dditional Loans Monthly Paymer        |
| Manufactured Housing Manufactured Housing Loans on Creditor Name                                | the Property Y Lien Position       | 'ou are Buying or Ret<br>Loan Amount/<br>HELOC Credit Limit | HELOC Initial A<br>Draw D              | View All Ac<br>opplied to<br>own Payment  | Does not apply  difional Loans  Monthly Paymen      |

This is a sample of how it needs to be set up in your LOS. Each system may differ slightly.

| Quick Entry - VOAL         |                       |                      |             |                  |               |      | ×   |
|----------------------------|-----------------------|----------------------|-------------|------------------|---------------|------|-----|
| VOAL                       |                       |                      |             |                  |               | La X | 승 👳 |
| Name                       | Account Type          | Lien                 | Position    | Loan Amount/HEL  | Monthly Princ | ipal |     |
| National Homebuyer Fun     | Mortgage              |                      | 2           | 20,000.00        |               |      | -   |
|                            |                       |                      |             |                  |               |      |     |
|                            |                       | *                    |             |                  | 11            |      |     |
| Account Information        |                       |                      |             |                  |               |      | ^   |
| Account Type               |                       | Mortgage             | ~           |                  |               |      |     |
| Lien Position              |                       | 2                    | ~           |                  |               |      |     |
| Monthly Principal And Inte | erest l               | S                    |             |                  |               |      |     |
| Maximum Principal And In   | terest Within 5 Years | 4                    |             |                  |               |      |     |
| Loan Amount/HELOC Cre      | dit Limit             | 2                    | 0,000.00    |                  |               |      | -   |
| HELOC Initial Draw         |                       |                      |             |                  |               |      |     |
| Amount Applied To Down     | Payment               | 2                    | 0,000.00    |                  |               |      |     |
| Source of Funds            |                       | Non Profit Instrumen | tality Of 0 | Government (FRE) |               |      |     |
| Taymont Defender of Th     | Strife rours          | 2                    |             |                  | _             |      |     |
| Affordable Loan            |                       |                      |             |                  |               |      |     |
| Linked Piggyback Indicato  | or                    |                      |             |                  |               |      | ×   |
| 2 Learn more               |                       |                      |             |                  |               | Clos | e   |
|                            |                       |                      |             |                  |               | 10   | 1.0 |

Indicate the Source of Funds as a Non-Profit group